## **Comment signer électroniquement mon entretien ?**

Cette procédure ne fonctionne que si votre Direction des Ressources Humaines a activé la fonctionnalité.

Lorsque votre entretien est clôturé par votre responsable, vous êtes notifié par mail. Depuis cet email, vous avez la possibilité de signer votre entretien.

Vous avez également la possibilité de le faire depuis votre compte oHRis. Sur votre page d'accueil, une notification vous rappelle que votre entretien est en attente d'une signature.

Attention, ce lien est valide pour une durée de 30 jours.
Accès à la signature depuis le mail
Accès à la signature depuis l'instance
Campagne entretiens annuels 2025 - PIERRE MAGELON - Demande de signature

N noreply@ohris.info

Bonjour PIERRE,

Votre entretien pour la campagne Campagne entretiens annuels 2025 est terminé.

Vous pouvez désormais signer l'entretien en cliquant sur le bouton ci-dessous.

Signer électroniquement

Accéder à l'entretien

Bonne journée.

Le service RH.

Ð

Cliquez sur Signer électroniquement

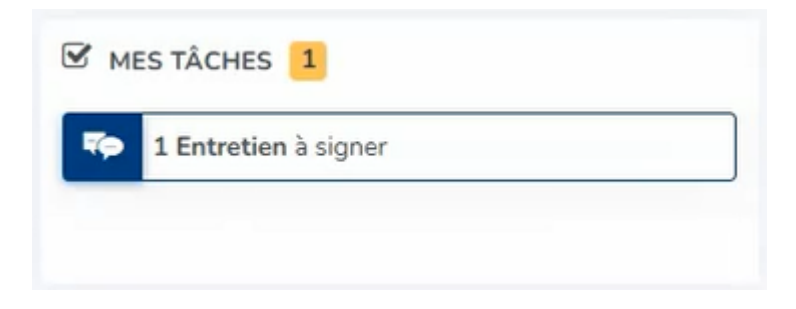

Sur la page d'accueil, dans Mes tâches, cliquez sur Entretien à signer

Last update: 2025/04/23 module\_entretiens:signer\_electroniquement https://documentation.ohris.info/doku.php/module\_entretiens:signer\_electroniquement 10:15

| Cela permet d'accéder à l'       | écra | n : <b>Entre</b> | etie | ns > Mes  | s entretiens     |   |                |                    |
|----------------------------------|------|------------------|------|-----------|------------------|---|----------------|--------------------|
| Campagnes                        | ٥    | Statut           | ¢    | Préparé à | Date             | ٠ | Responsable    | \$<br>Note globale |
| Campagne entretiens annuels 2025 |      | A signer         |      |           | 17/04/2025 16:30 |   | MICHELE LOUBET |                    |

Au clic, on accède à l'entretien où s'affiche un bouton **Signer électroniquement** qu'il convient de cliquer

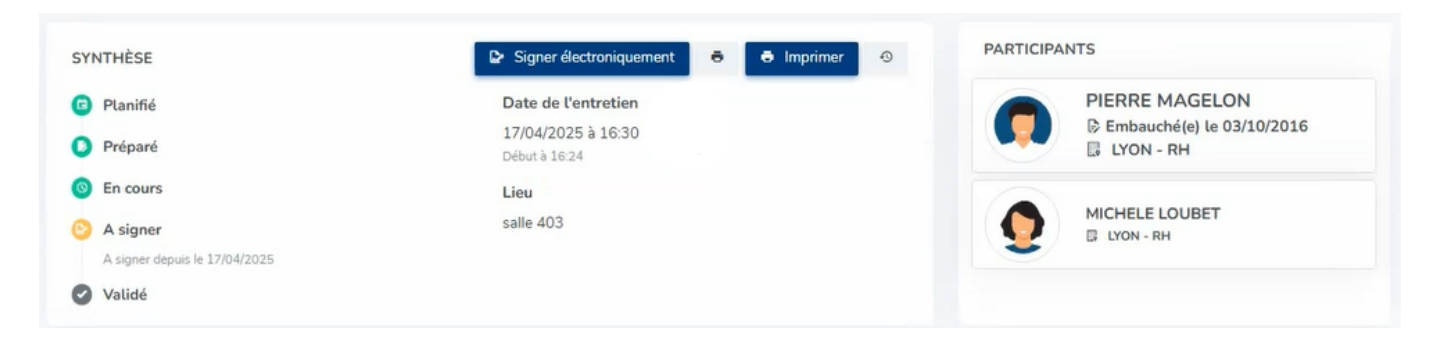

Ces actions permettent de lancer la procédure de signature électronique avec notre partenaire OODRIVE.

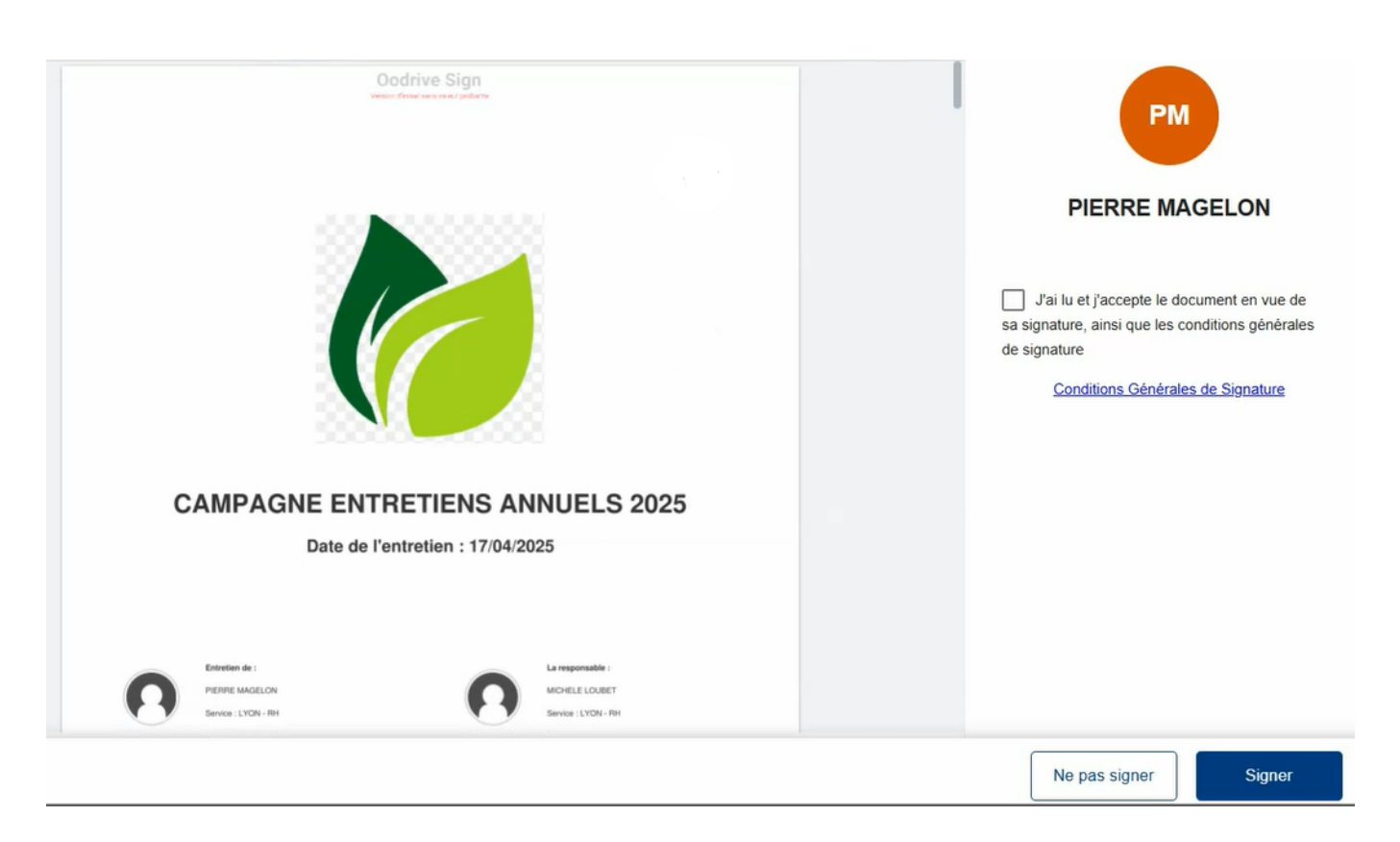

Cochez "J'ai lu et j'accepte le document en vue de sa signature, ainsi que les conditions générales de signature" puis cliquez sur **Signer**.

Nous vous recommandons de relire le document avant de signer.

Une vérification par OTP va s'effectuer (OTP = One Time Password en anglais) :

|                           | Les champs signalés par un astérisque | * sont obliga |
|---------------------------|---------------------------------------|---------------|
| /otre code à usage unique | e vous parviendra dans la minute      |               |
| *Mode d'envol             |                                       | ÷             |
| WODIIE                    |                                       |               |
| *Mobile<br>06             |                                       |               |
|                           |                                       |               |

Saisissez votre numéro de téléphone portable, puis validez.

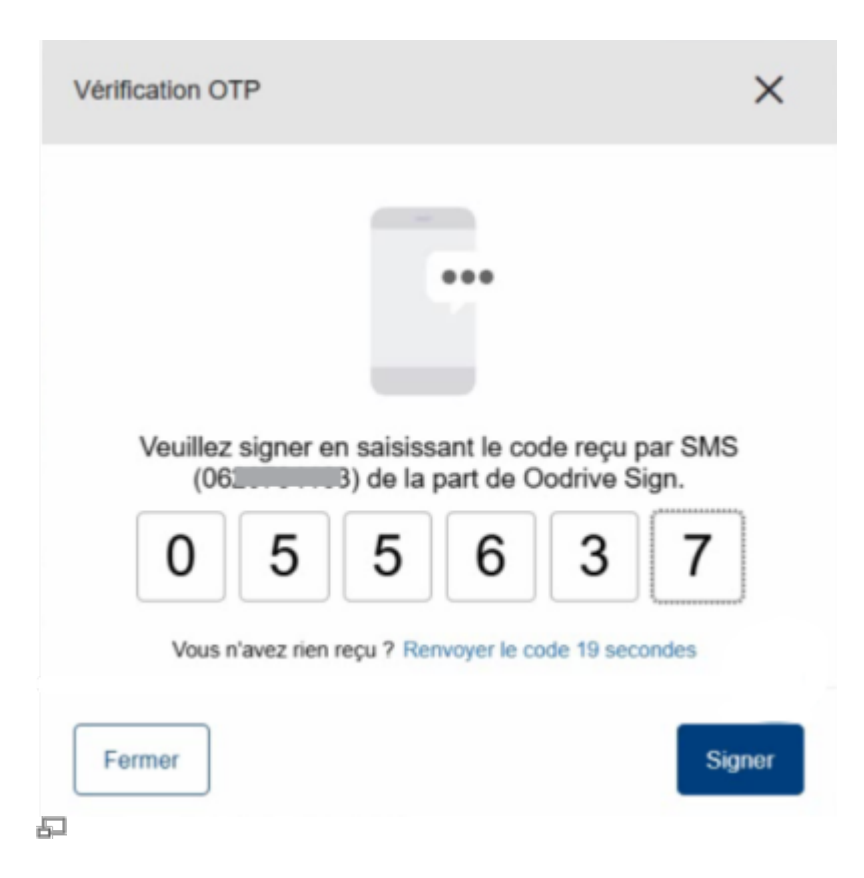

Saisissiez ensuite le code que vous avez reçu par SMS et cliquez sur Signer.

Last update: 2025/04/23 module\_entretiens:signer\_electroniquement https://documentation.ohris.info/doku.php/module\_entretiens:signer\_electroniquement 10:15

Vous êtes redirigé vers votre compte oHRis où un message vous confirme que vous avez signé votre entretien :

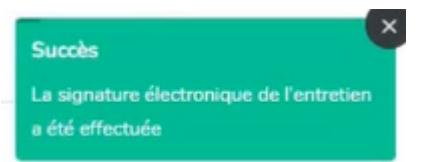

From: https://documentation.ohris.info/ - **Documentation oHRis** 

Permanent link: https://documentation.ohris.info/doku.php/module\_entretiens:signer\_electroniquement

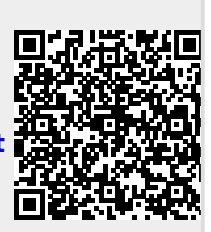

Last update: 2025/04/23 10:15